- 1. CISCO AnyConnect Short-cut
  - a. Click on your right mouse button while on your desktop. The below image will appear.

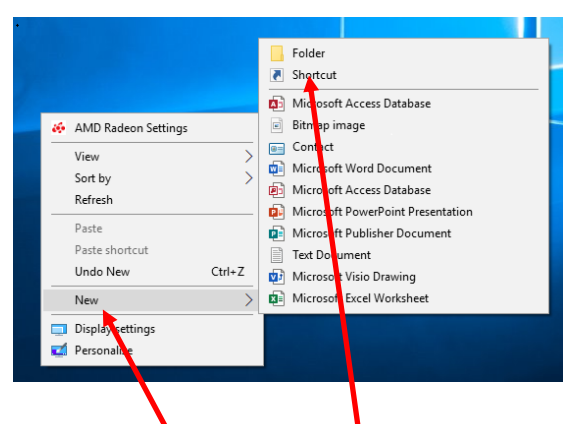

- b. Choose the New and then Shortcut option.
- c. Type in C:\Program Files (x86)\Cisco\Cisco AnyConnect Secure Mobility Client\vpnui.exe for location

| ← <sub>28</sub> Create Shortcut                                                                                              | × |
|----------------------------------------------------------------------------------------------------|---|
| What item would you like to create a shortcut for?                                                                           |   |
| This wizard helps you to create shortcuts to local or network programs, files, folders, computers, or<br>Internet addresses. |   |
| Type the function of the item:<br>Browse                                                                                     |   |
| Click Next to continue.                                                                                                    |   |
|                                                                                                    |   |
|                                                                                                    |   |
| Next Cance                                                                                                    | : |

d. Click on the Next and Type in a Description for the Shortcut and click on Finish

|  | ×             | Create Shortcut                           |
|--|---------------|-------------------------------------------|
|  |               | 'hat would you like to name the shortcut? |
|  |               | pe a name or this shortcut:               |
|  |               | ISCO AnyConnect                           |
|  |               | ck Finish to create the shortcut.         |
|  |               |                                           |
|  |               |                                           |
|  | Finish Cancel |                                           |
|  | Finish Cancel |                                           |

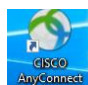